## How to Register for Selling Lane CRM

written by Jude Campbell | September 7, 2023

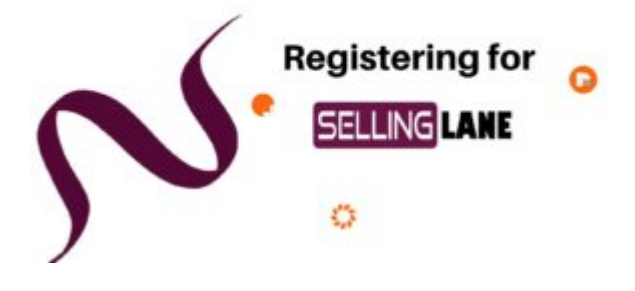

- Go to Selling Lane CRM : <a href="http://sellinglane.com/">http://sellinglane.com/</a>
- Click on the Free Trial Icon:

×

- Use the Register with Google button or
- Answer the four questions, First name, last name, email, business name
- and you're done

## Short explanation video, on how to register for Selling Lane